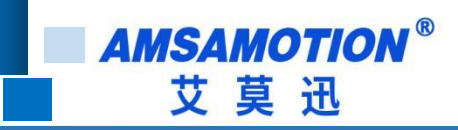

# CC2A-IM24R/TN 模块产品手册

-- V1.0

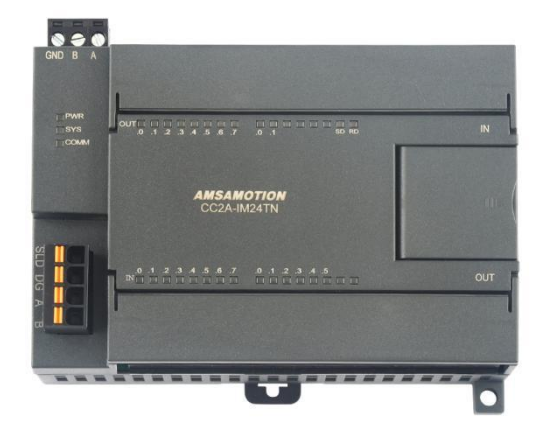

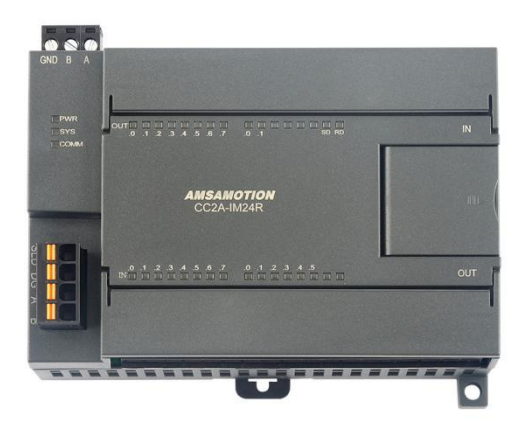

帮助 100 万家企业实现智能制造

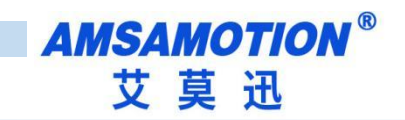

# 目录

| -, | <mark>产品</mark> 概述    |
|----|-----------------------|
|    | 1.1、产品简介1             |
|    | 1.2、特点功能1             |
|    | 1.3、应用场景              |
| Ξ、 | <b>产品规格</b> 1         |
|    | 2.1、产品参数1             |
|    | 2.2、硬件结构              |
|    | 2.3、接线图               |
|    | 2.4、指示灯说明             |
|    | <b>2.5、旋转编码器说明</b>    |
| Ξ, | 使用 GX3 连接本模块6         |
|    | 3.1、软元件分配             |
|    | 3.2、配置环境              |
|    | 3.3、配置步骤              |
|    | 3.4、确认硬件连接10          |
|    | 3.5、软元件/缓冲存储器批量监视11   |
| 四、 | 使用 GX3 连接本模块并挂接拓展模块12 |
|    | 4.1、软元件分配12           |
|    | 4.2、配置环境12            |
|    | 4.3、配置步骤              |
|    | 4.4、确认硬件连接16          |

帮助 100 万家企业实现智能制造

| 关于 | 我们   |                            | 0 |
|----|------|----------------------------|---|
|    | A、C  | C2A 模块输入滤波设置1              | 9 |
| 附录 |      |                            | 9 |
|    | 4.6、 | 软元件/缓冲存储器批量监视-拓展模块输入输出状态监控 | 7 |
|    | 4.5、 | 软元件/缓冲存储器批量监视-拓展模块状态监控1    | 7 |

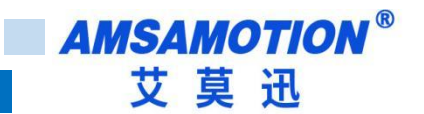

### 一、产品概述

### 1.1、产品简介

CC2A 系列模块是一款支持 CC-Link 协议的远程分布式 IO 模块,支持各大主流 CC-Link 主站,是一款 经济稳定、安装简易,适用性强的产品。

### 1.2、特点功能

- 采用标准 CC-Link 协议通信,支持连接各大主流 CC-Link 主站
- 14 路光电隔离开关量输入,10 路开关量输出(对应数量状态指示灯)
- 一路 24V 稳压输出
- 支持拓展 艾莫迅 EMB 全系列拓展模块

### 1.3、应用场景

CC2A 系列模块采用标准 CC-Link 协议通信,作为通用远程 IO 站可方便地将其挂接到 CC-Link 总线上。本模块支持拓展功能,最大拓展数量-RX/RY:96 点 RWr/RWw: 12 字。

# 二、产品规格

# 2.1、产品参数

| 型号        | CC2A-IM24R | CC2A-IM24TN |
|-----------|------------|-------------|
| 数字量输入(DI) |            |             |

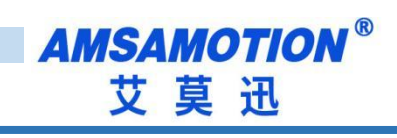

| 输入点数                            | 14                   |                |           | 14  |         |         |
|---------------------------------|----------------------|----------------|-----------|-----|---------|---------|
| 输入信号类型                          | NPN/PNP              |                |           |     |         |         |
| 输入信号电压                          | DC 20~28V            |                |           |     |         |         |
| 绝缘回路                            | 光耦隔离                 |                |           |     |         |         |
| 数字量输出(DO)                       |                      |                |           |     |         |         |
| 输出点数                            | 10                   |                |           | 10  |         |         |
| 输出信号类型                          | 继电器                  |                |           | NPN | 晶体管     |         |
| 绝缘回路                            | 机械隔离                 |                |           | 光耦  | 隔离      |         |
| CC-Link 通信接口参数                  |                      |                |           |     |         |         |
| 总线协议                            | CC-link              |                |           |     |         |         |
| <u></u>                         | 非拓展模式:  远程 I/O 站     |                |           |     |         |         |
|                                 | 拓展模式 : 远程设备站         |                |           |     |         |         |
| Ь                               | 非拓展模式: 1站            |                |           |     |         |         |
| 古用                              | 拓展模式 : 4站            |                |           |     |         |         |
| 传输介质                            | CC-Link 专用电缆(三芯屏蔽绞线) |                |           |     |         |         |
| 传输速率                            | 10Mbps/5Mbps         | s/2.5Mbps/625k | bps/156kb | ps  |         |         |
|                                 | 10Mbps               | 5Mbps          | 2.5Mbps   |     | 625kbps | 156kbps |
| 1                               | ≤100 m               | ≤160 m         | ≪400 m    |     | ≪900 m  | ≤1200 m |
| 电源参数                            |                      |                |           |     |         |         |
| 工作电压                            | 工作电压 DC 24V;带防反接保护   |                |           |     |         |         |
| 功耗 2W~4W                        |                      |                |           |     |         |         |
| 输出电压 24V 输出电压端子,最大负载:电流不超过 1.0A |                      |                |           |     |         |         |

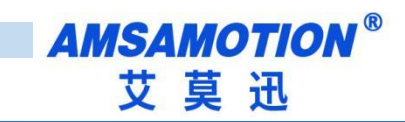

| 工作环境 |                                |  |  |  |
|------|--------------------------------|--|--|--|
| 工作温度 | -10°C~+50°C 以实测为准              |  |  |  |
| 存储温度 | -20°C~+70°C 以实测为准              |  |  |  |
| 其他   |                                |  |  |  |
| 安装方式 | 导轨                             |  |  |  |
| 尺寸   | 122MM(长)*80MM(宽)*62MM(高),以实物为准 |  |  |  |

# 2.2、硬件结构

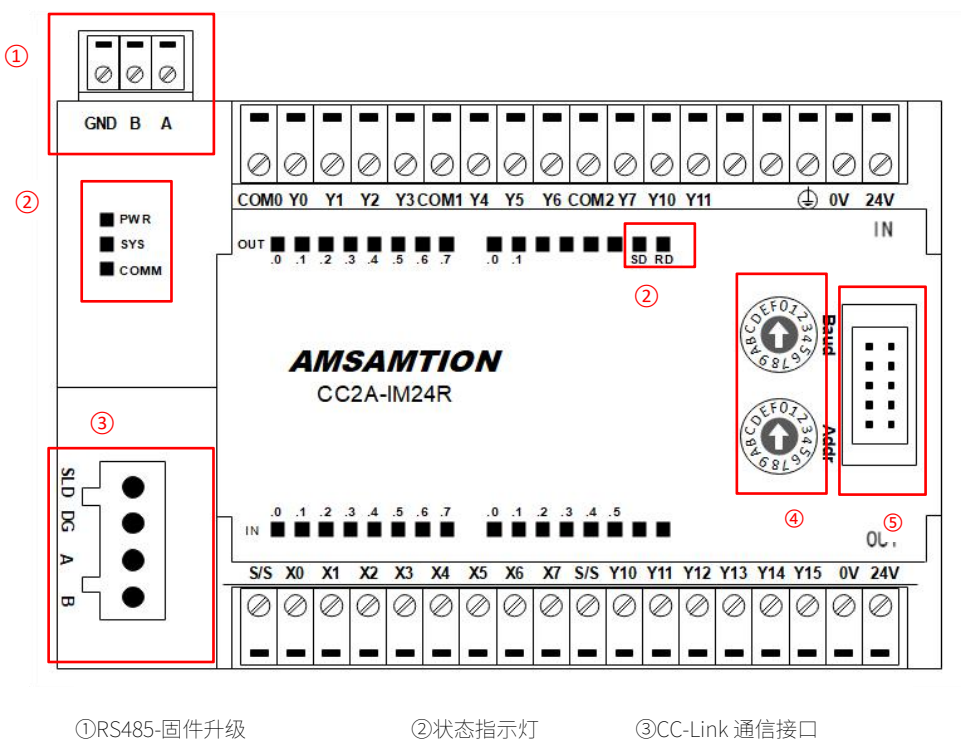

④旋转编码器-波特率与地址设置 ⑤拓展通信接口

# 2.3、接线图

### 2.3.1 IO 端子接线

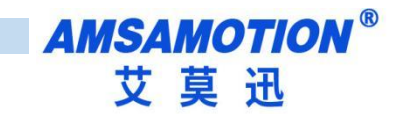

#### CC2A-IM24R

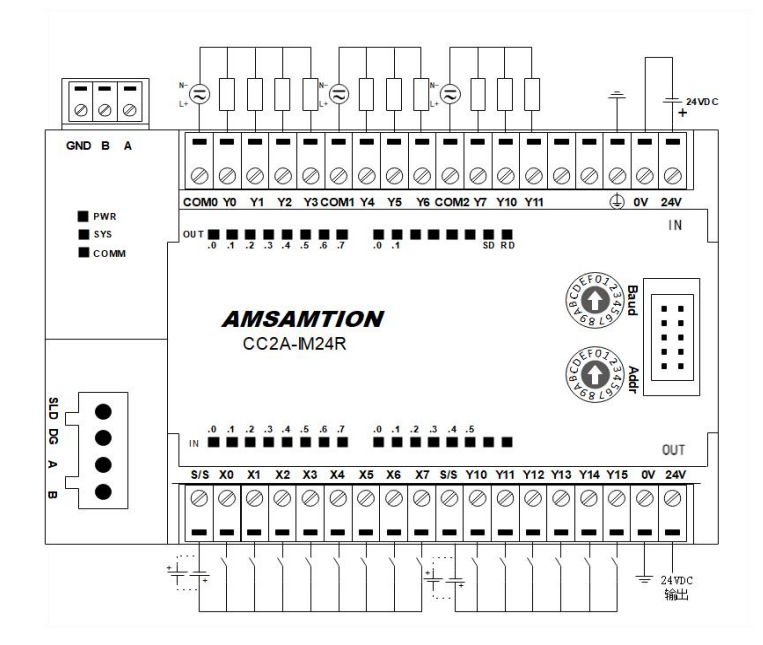

#### CC2A-IM24TN

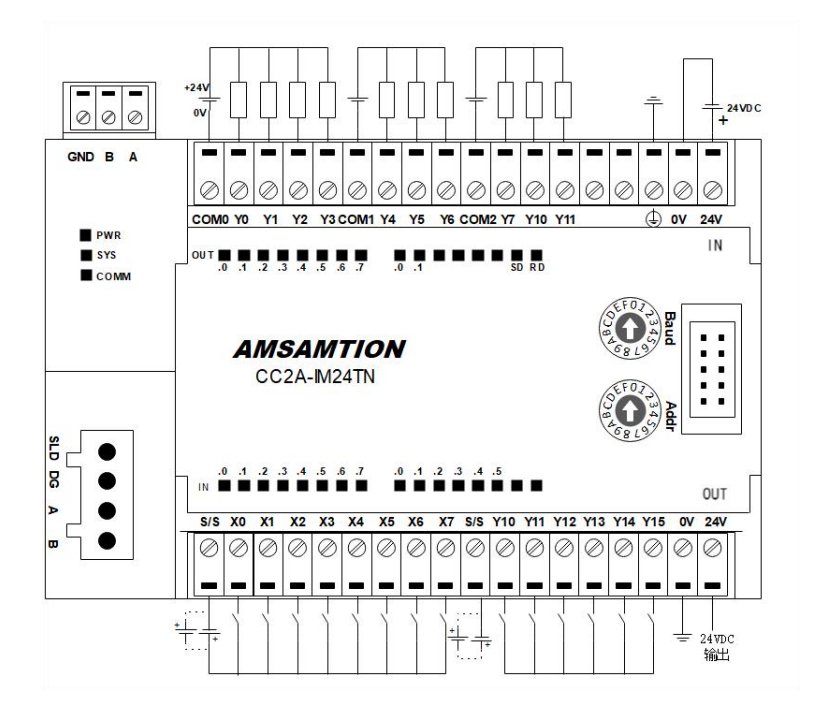

### 2.3.2 通信接口接线

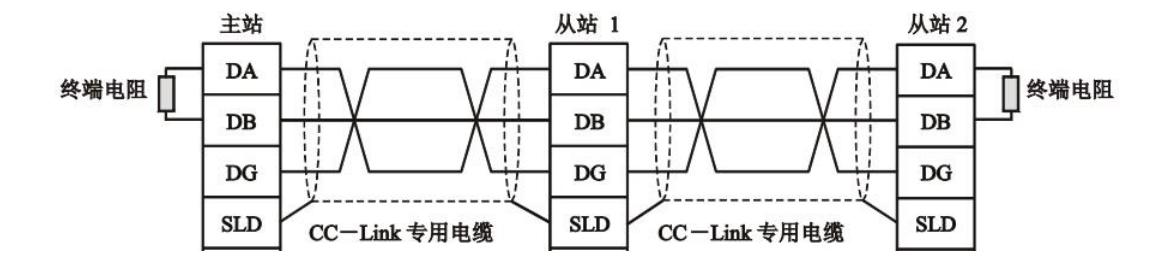

# 2.4、指示灯说明

| 名称   | 状态                   | 说明                  |
|------|----------------------|---------------------|
| PWR  | 电源指示灯,上电后即常亮         |                     |
| CVC  | (1)、快闪               | 模块初始化失败             |
| 515  | (2)、1S 闪烁一次 :        | 模块初始化成功,进入主循环系统指示灯  |
| COMM | 红灯(ERR):在一个周期中连续闪烁两次 | 等待主站连接              |
| COMM | 绿灯(LINK)             | 通信连接成功              |
| SD   | 亮                    | 模块应答 CC-link 报文     |
| RD   | 亮                    | 模块接收到正确的 CC-link 报文 |

# 2.5、旋转编码器说明

| 名称   | 设置值 | 说明                        |
|------|-----|---------------------------|
|      |     | 非拓展模式,此时作为远程 IO 站,占用一个逻辑站 |
| Paud | 0.4 | 0: Baud = 156K            |
| Dauu | 0-4 | 1: Baud = 625K            |
|      |     | 2: Baud = 2.5M            |

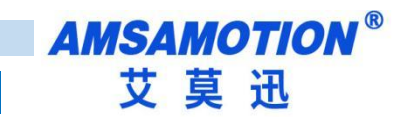

|                            |     | 3: Baud = 5.0M        |
|----------------------------|-----|-----------------------|
|                            |     | 4: Baud = 10M         |
|                            |     | 拓展模式此时作为远程设备站,占用四个逻辑站 |
|                            |     | 5: Baud = 156K        |
|                            | 5.0 | 6: Baud = 625K        |
|                            | 5-5 | 7: Baud = 2.5M        |
|                            |     | 8: Baud = 5.0M        |
|                            |     | 9: Baud = 10M         |
|                            | A-F | 无效                    |
| Addr 1-F 设置模块地址,对应地址为 1-15 |     | 设置模块地址,对应地址为 1-15     |

# 三、使用 GX3 连接本模块

模块作为远程 IO 站时必须将 Baud 编码设置为 0-4。

# 3.1、软元件分配

| 远程 IO 站 占用 1 个逻辑站(Baud:0-4) |              |         |               |             |      |           |      |
|-----------------------------|--------------|---------|---------------|-------------|------|-----------|------|
| RX                          | 说明           | RY      | 说明            | RWr         | 说明   | RWw       | 说明   |
| X00-X07                     | 模块输入: IN0-7  | Y00-Y07 | 模块输出: OUT0-7  |             |      |           |      |
| X08-X0F                     | 模块输入: IN8-14 | Y08-Y0F | 模块输出: OUT8-10 | - RWr0-RWr3 | 不可使用 | RWr0-RWr3 | 不可使用 |
| X10-X10                     | 输入滤波参数同步     | Y10-Y10 | 模块输入滤波        |             |      |           |      |
| X18-X1F                     | 未使用          | Y18-Y1F | 未使用           |             |      |           |      |

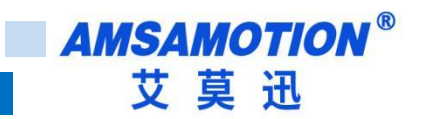

### 3.2、配置环境

| PLC            | FX5U-32M                 |
|----------------|--------------------------|
| CC-Link 网络模块型号 | FX-CCL-MS                |
| 组态软件           | GX Works3 (V1.085Q)      |
| CC2A 模块型号      | CC2A-IM24R*3             |
| 模块配置模式         | CC2A-IM24R*3 作为远程 IO 站连接 |

### 3.3、配置步骤

以下为本模块作为远程 IO 站在 GX3 的配置步骤:

#### 3.3.1 新建工程

在导航栏中 参数->右键模块信息->添加新模块->搜索"FX5-CCL-MS"->确认;

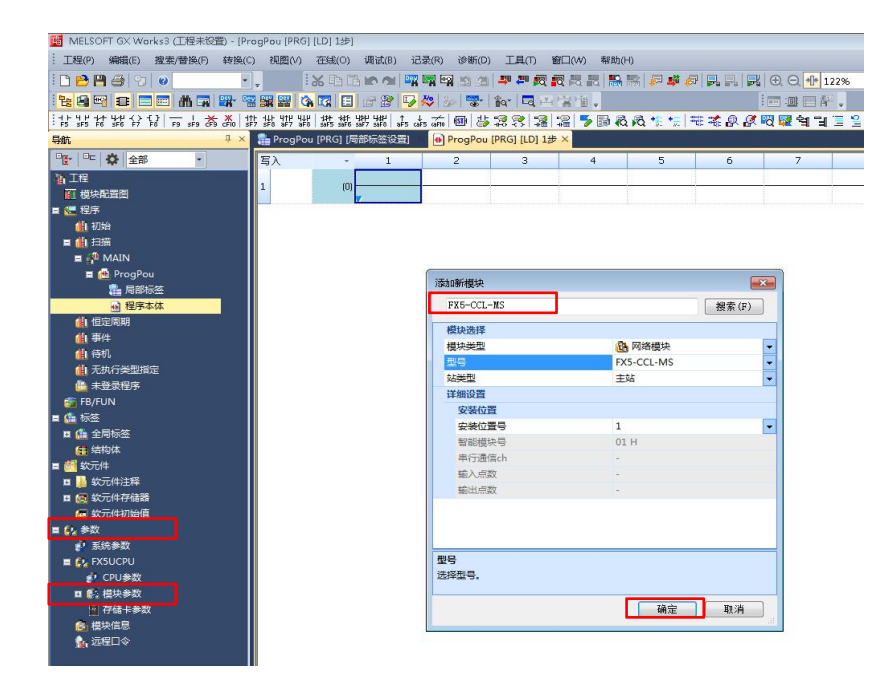

#### 3.3.2 参数配置

1) 双击添加的"FX5-CCL-MS",进入参数配置画面。该画面有 3 个设置项目

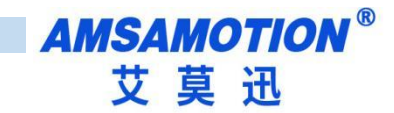

| 🧱 MELSOFT GX Works3 (江程未投影) - [1]U1]FX5-CCL-MS 機快参数]            |                                                  |                            |                       |                                       |       |  |
|-----------------------------------------------------------------|--------------------------------------------------|----------------------------|-----------------------|---------------------------------------|-------|--|
| 王国(の) 編集(5) 複数(巻換(5) 検護(5) 検護(5) 検護(5) 通過(6) 逆量(7) 御日(34) 御助(4) |                                                  |                            |                       |                                       |       |  |
| i 🗅 😁 💾 😂 🗇 🕡                                                   | -, X D 🕉 🗠 🛯 🐺 🛱 🖄 🖄 🚚 ኞ                         | <b>成成品   15 18   2 4</b> 4 | 7 <b>.</b> . <b>.</b> | · · · · · · · · · · · · · · · · · · · | -     |  |
| 1 1 1 1 1 1 1 1 1 1 1 1 1 1 1 1 1 1 1                           | **************************************           | 四增增.                       | i 📼 🕮 🚝 👬 🖕           |                                       |       |  |
| 导航 早                                                            | 🗙 💼 ProgPou (PRG) (局部标签设置) 🛛 🔒 ProgPou (PRG) (LC | 0) 1世 段 1(U1):FX5-CCL-MS 模 | 快参数 ×                 |                                       | 4 0 - |  |
| 약 · · · · · ·                                                   | 设置项目一览                                           | 设置项目                       |                       |                                       |       |  |
| 1 工程<br>面 模块配置图                                                 | 在此输入要被索的设置项目                                     | 项目<br>- <b>站夫型说匠</b>       |                       | ····································· |       |  |
| ■ 🧶 程序                                                          | Der Der                                          | 「焼気没書                      | ±%                    |                                       |       |  |
|                                                                 | □ - ● 参须设置                                       | 横式                         | 远程网络Ver.1模式           |                                       |       |  |
|                                                                 | ○○○○○○○○○○○○○○○○○○○○○○○○○○○○○○○○○○○○             | ⊜ 站号设置                     |                       |                                       |       |  |
| 🖬 🙆 ProgPou                                                     | a di Khat                                        | - 站号                       | 0                     |                                       |       |  |
| <b>二</b> 月部标签                                                   |                                                  | ○ 传氏症疫疫症<br>(注:)           | 1001.0                |                                       |       |  |
| 🔒 程序本体                                                          |                                                  | - 参数设置方法                   | 1000052               |                                       |       |  |
| (1) 但定周期                                                        |                                                  | 基本设置/应用设置的设置方法             | 在参数中设置                |                                       |       |  |
| (1) (中)年<br>(1) (本)(1)                                          |                                                  |                            |                       |                                       |       |  |
| 4 无执行举型指定                                                       |                                                  |                            |                       |                                       |       |  |
| ▲ 未登录程序                                                         |                                                  |                            |                       |                                       |       |  |
| 🚰 FB/FUN                                                        |                                                  |                            |                       |                                       |       |  |
| = 📠 标签                                                          |                                                  |                            |                       |                                       |       |  |
|                                                                 |                                                  |                            |                       |                                       |       |  |
| ■ # #示件                                                         |                                                  |                            |                       |                                       |       |  |
| ■ ● 欽元件注释                                                       |                                                  |                            |                       |                                       |       |  |
| 🖬 🛃 软元件存储器                                                      |                                                  |                            |                       |                                       |       |  |
| 🔁 软元件初始值                                                        |                                                  |                            |                       |                                       |       |  |
| ■ 🚱 参数 🔒 🗛                                                      |                                                  |                            |                       |                                       |       |  |
| ASSA<br>E C EXSUCPLI                                            |                                                  | 说明<br>19 00                |                       |                                       |       |  |
| P CPU参数                                                         |                                                  | 收查站英望。                     |                       |                                       | ^     |  |
| ロ 🛐 提供参数                                                        |                                                  |                            |                       |                                       |       |  |
| ■ 存储卡参数                                                         |                                                  |                            |                       |                                       |       |  |
| 日 発 相決信用                                                        |                                                  |                            |                       |                                       |       |  |
| 101]:FX5-CCL-MS                                                 |                                                  |                            |                       |                                       |       |  |
| W TRET A                                                        |                                                  |                            |                       |                                       |       |  |
|                                                                 |                                                  |                            |                       |                                       | *     |  |
|                                                                 | and the second                                   | 检查 (X)                     | 恢复为默认(U)              |                                       |       |  |
|                                                                 | 项目一克 微系轴带                                        |                            |                       |                                       |       |  |
|                                                                 | -                                                |                            |                       | 应用                                    | (,)   |  |
| State State State                                               | 终元件分香糖认                                          |                            |                       |                                       | ₽×    |  |
| <b>状态观察</b> 4                                                   |                                                  | 0                          |                       |                                       |       |  |
| 58.012388C 3031(A) *                                            |                                                  |                            |                       |                                       |       |  |
| - 🔎                                                             | - 三 輸出 日 进度 器 款元件分配确认                            |                            |                       |                                       |       |  |
|                                                                 |                                                  |                            |                       | FX3                                   |       |  |

#### 2)必须设置

①模式:根据实际情况选择,本选项不影响模块通信。

②波特率:跟模块波特率编码器设置保持一致。

#### 3) 基本设置

| 🔓 ProgPou [PRG] [周部标签设置] 🛛 ProgPou [PRG] [LD] 1步 🔒 1[U1]#X5-CCL-MS 模块参数 × 4 🖡 🗸 |                                    |        |  |  |  |  |
|---------------------------------------------------------------------------------|------------------------------------|--------|--|--|--|--|
| 设置项目一览                                                                          | 设置项目                               |        |  |  |  |  |
| 在此输入要搜索的设置项目                                                                    |                                    | 设置     |  |  |  |  |
|                                                                                 | □ 网络配置设置<br>□ 网络配置设置<br>□ (        | (詳細设置) |  |  |  |  |
|                                                                                 | ── 链接刷新设置<br>□ 初始设置<br>□ 远程设备站初始设置 | 《详细设置》 |  |  |  |  |

#### 4) 网络配置设置

双击详细设置,在通用 CC-Link 模块中选择通用远程 IO,拖入 CC-Link 总线,根据连接实际数量拖入对应数 量的通用远程 IO ,确定组态参数与实际连接模块是否一致(地址与波特率设置),组态正常则点击反映 设置并关闭。

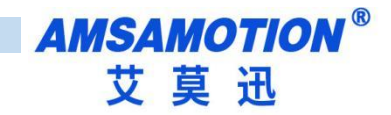

| 🔒 CC-Link 翻畫                                                                                                    | (安装位置No.: 1[U1])                                                                      |                    |        |        |              |            |               |            |                    |            |             | - • ×                                                                                                    |
|----------------------------------------------------------------------------------------------------|---------------------------------------------------------------------------------------|--------------------|--------|--------|--------------|------------|---------------|------------|--------------------|------------|-------------|----------------------------------------------------------------------------------------------------|
| i CC-Link都置(I                                                                                                    | 1) 編輯(E) 视图(V) 取消设置并                                                                  | 并关闭(A) 反映设置并关闭(R   | 0      |        |              |            |               |            |                    |            |             |                                                                                                    |
|                                                                                                    |                                                                                       |                    |        |        |              |            |               |            |                    |            |             | 模块一部 ×                                                                                                    |
| 模式设置 (M)                                                                                                    | D: Ver.1模式 ▼ 传送速度                                                                     | 【①): 156kbps 🔹 链接扫 | 齨时间(估) | ¥值): 「 | 9.54 ms      |            |               |            |                    |            |             | CC-Link选择 搜索模块 收藏夹                                                                                                    |
|                                                                                                    | 牧/站号 型号                                                                               | 站类型                | 版本     | 占用站数   | 扩展循环设置       | 远程站点数      | 保留站/出错<br>无效站 | 智能用绿<br>发送 | 彩中指定 (10进制-今<br>接收 | 2单位)<br>自动 | 站固有模<br>式设置 |                                                                                                    |
|                                                                                                    | 0/0 本站<br>1/1 通用远程I/0站                                                                | 主站<br>远程I/0站       | Ver.1  | 占用1站   | 1倍设置         | 32点        | 无设置           |            |                    |            |             | □ 通用远程/O站 -<br>□ 通用远程设备站 -                                                                                                    |
| RID                                                                                                    | 2/2 通用远程I/0站<br>3/3 通用远程I/0站                                                          | 远程I/0站<br>流程I/0站   | Ver.1  | 占用1站   | 1倍设置<br>1倍设置 | 32点<br>32点 | 无设置           |            |                    | /          |             | □ 通用智能设备站 - □ 通用智能设备站 - □ 通用本地站 -                                                                                                    |
| ★ 34 ★ 34 ★ | <ul> <li>         ・ 法号1 法号2 決         ・ 法号2         ・ 決         ・         ・</li></ul> | 5月3<br>10<br>濵羅耶/  | Ł      |        |              |            |               |            |                    |            | ,           | □ CC-LInk设备(三菱电机)<br>□ 主法本を建築機块<br>□ 主法本を建築機块<br>□ 法法者に設備使用<br>□ 输入 截状(截旋/有片理之型)<br>□ 输入 截状(截旋/有片理之型)<br>□ 输入 截状(截旋/有片理之型)<br>□ 输入 截状(增捷/有形成子用数之<br>□ 输入 截状(增持/或形成形态;<br>和器之型)<br>□ 输入 截状(和方式滑稽器之型)<br>□ 输入 截状(和方式滑稽器之型)<br>□ 输入 截状(和方式滑稽器之型)<br>□ 输入 截状(的无法凝蓄之型)/CN<br>■ 输出 截状(增捷/有形变型)<br>□ 输出 截状(截旋/有片变型)<br>□ 输出 截状(截旋/有片变型)<br>□ 输出 截状(颈旋/有子皮型)<br>□ 输出 截状(颈旋/有子皮型)<br>□ 输出 截状(动变之端分子的远程)<br>□ 用于代情者(最快列表中未型录的远程)<br>// 0.4 |

#### 5) 链接刷新设置

双击详细设置,按如下配置数据链接,注意链接侧与 CPU 侧的点数必须大于等于实际使用的点数点击应用。

| 🏪 ProgPou [PRG] (局部标签设置)                                                                                                    | 🖶 ProgPou [PRG] [L                          | D] 1步 🔒                                                                           | 1[U1]:F)                | (5-CCL-              | MS 模块                | く奴後     | <                      |               |                           |                       |              |                  | 4 Þ <del>-</del> |
|----------------------------------------------------------------------------------------------------|---------------------------------------------|-----------------------------------------------------------------------------------|-------------------------|----------------------|----------------------|---------|------------------------|---------------|---------------------------|-----------------------|--------------|------------------|------------------|
| 设置项目一览<br>(方40%) 第40万%)2000                                                                                                    |                                             | 1                                                                                 |                         |                      |                      |         |                        |               |                           |                       |              |                  |                  |
| 正式総合業務部部合置的目<br>一世<br>正<br>の<br>本は設置<br>の<br>の<br>に<br>本は設置<br>の<br>同様の定置<br>の<br>の<br>に<br>本は設置<br>の<br>の<br>に<br>の<br>の<br>の<br>の<br>の<br>の<br>の<br>の<br>の<br>の<br>の<br>の<br>の | No.<br>-<br>1<br>2<br>3<br>4<br>5<br>6<br>7 | 软元件名<br>SB ・<br>SV ・<br>RI ・<br>RI ・<br>V<br>V<br>V<br>V<br>V<br>V<br>V<br>V<br>V | 链接例<br>点数<br>256<br>256 | 起始<br>00000<br>00000 | 结束<br>000FF<br>000FF | *****   | - 刷新目料<br>描定软元<br>描定软元 | · · · · · · · | CPU<br>软元件名<br>X ¥<br>Y ¥ | N<br>点数<br>256<br>256 | 起始<br>0<br>0 | 结束<br>377<br>377 | ]                |
| 原目一斑 [證素結果]                                                                                                    |                                             | [范围的起始的<br>到]<br>参数的软元件计                                                          | CPV软元件<br>Q置。           | ‡号。<br>(             | 灰夏为影                 | ij (10) |                        |               |                           |                       |              |                  | *                |
|                                                                                                    |                                             |                                                                                   |                         |                      |                      |         |                        |               |                           |                       |              |                  | 应用 (A)           |

#### 6) 应用设置

按默认设置即可,点击确认。

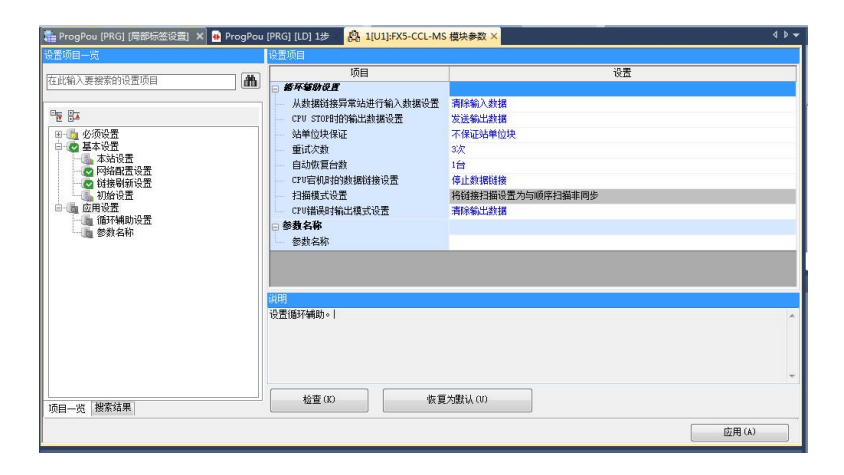

3.3.3 软元件分配确认

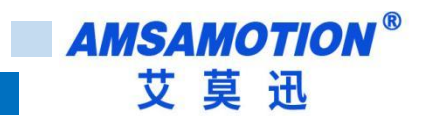

经上述步骤,FX5-CCL-MS 配置完成,确认 PLC 软元件分配情况,视图->折叠窗口->软元件分配确认->安装 位置号 1(U1)(根据实际选择)。

RWr,RWw 未使用。

RX:模块有 14 个输入,对应链接软元件的 X0-X0D,从站 1 对应的 PLC 的软元件为 X0-X7,X10-X15,同理从站 2 对应的 PLC 的软元件为 X40-X47,X50-X55。

RY:模块有 10 个输入,对应链接软元件的的 Y0-X0A,从站 1 对应的 PLC 的软元件为 Y0-Y7,Y10-Y15,同理从站 ③对应的 PLC 的软元件为 Y40-Y47,Y50-Y55。

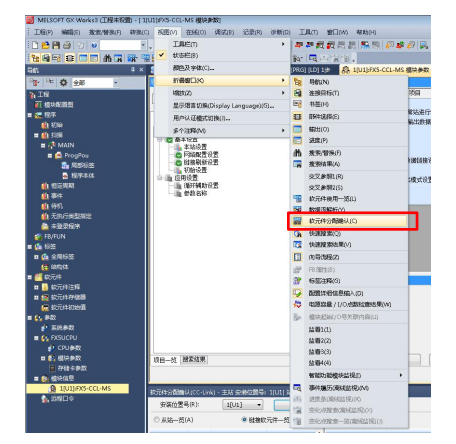

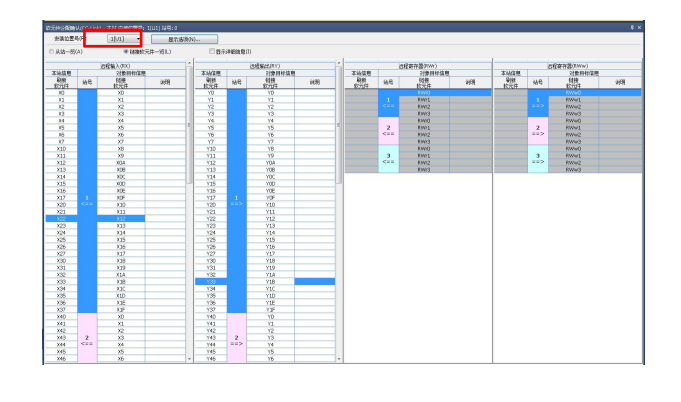

#### 3.3.4 写入至可编程控制器

| MELSOFT GX Works3 (工程未设置) - | [ 1[U1]:FX5-CCL-                        | MS 模块参数]                                  |                  |                                      |                  |
|-----------------------------|-----------------------------------------|-------------------------------------------|------------------|--------------------------------------|------------------|
| : 工程(P) 编辑(E) 搜索/替换(F) 转进   | 発(C) 视图(V)                              | 在线(O) 调试(B) 记录(R) 诊器                      | 新(D) 工具(T) 鐙口(W) | 帮助(H)                                |                  |
| i 🗅 😁 💾 😂 😒 🕡               | • .                                     | 当前连接目标(N)                                 | 🚚 🚝 🗮 🗮 🛤        | r 🐘 🐘 🖉 🦊 🖉 🛼 🛼 🙀 🕀                  | Θ. 🕂 🔹           |
| 1299 B A                    | *************************************** | P 从可编程控制器读取(R)                            | ar la Aran       |                                      | u = 4º .         |
| 导航 早                        | × 📑 ProgPo                              | 學 写入至可编程控制器(W)                            | RG] [LD] 1# 🧏    | 1[U1]:FX5-CCL-MS 模块参数 ×              |                  |
| 약 수 소하 -                    | 设置项目一部                                  | 与可编程控制器校验(V)                              |                  | 设置项目                                 |                  |
| NIG.                        |                                         | 远程墨作(S)                                   |                  | 项目                                   |                  |
| 前 模块配置图                     |                                         | 安全可编程控制器是作(F)                             | ·                | · #牙編助说匠                             |                  |
| 🖬 🗱 程序                      |                                         | 冗余可编程控制器操作(G)                             | •                | 从数据链接异常站进行输入数据设置                     | 清除輸入数据           |
| <b>仙</b> 初始                 | E 0-                                    | CPU存储器操作(O)                               |                  | 5107531076313%和LL23138135五<br>站单位块保证 | 不任证法单位快          |
|                             | □ ◎ 基                                   | 删除可编程控制器的数据(D)                            |                  | 重试次数                                 | 3次               |
|                             |                                         | 用户数据(E)                                   | •                | 自动恢复台数                               | 台                |
| a Filestow                  | -č                                      | 时钟设置(C)                                   |                  | CPU宕机时的数据链接设置                        | 停止数据链接           |
| • 程序本体                      |                                         | 监視(M)                                     | •                | - 扫描模式设置                             | 将链接扫描设置为与顺序扫描非同步 |
|                             |                                         | FB 属性管理(在线)(P)                            |                  |                                      | HIT IN LAUIN     |
| <b>能</b> 事件                 |                                         | い しょう しょう しょう しょう しょう しょう しょう しょう しょう しょう | •                | 参数名称                                 |                  |
| 創行机                         |                                         | 用户认证(U)                                   | •                |                                      |                  |
|                             |                                         |                                           |                  |                                      |                  |

## 3.4、确认硬件连接

使用 CC-Link 线缆连接 CC-link 设备,将三台 CC2A-IM24 的 Baud 拨到 0,将 Addr 分别拨到 1,2,3。重启 PLC 及 CC2A 模块,COMM 指示灯变为绿灯则连接成功。

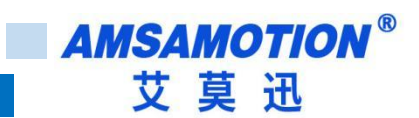

# 3.5、软元件/缓冲存储器批量监视

写入程序后,可使用批量监视对模块输入输出点进行测试。

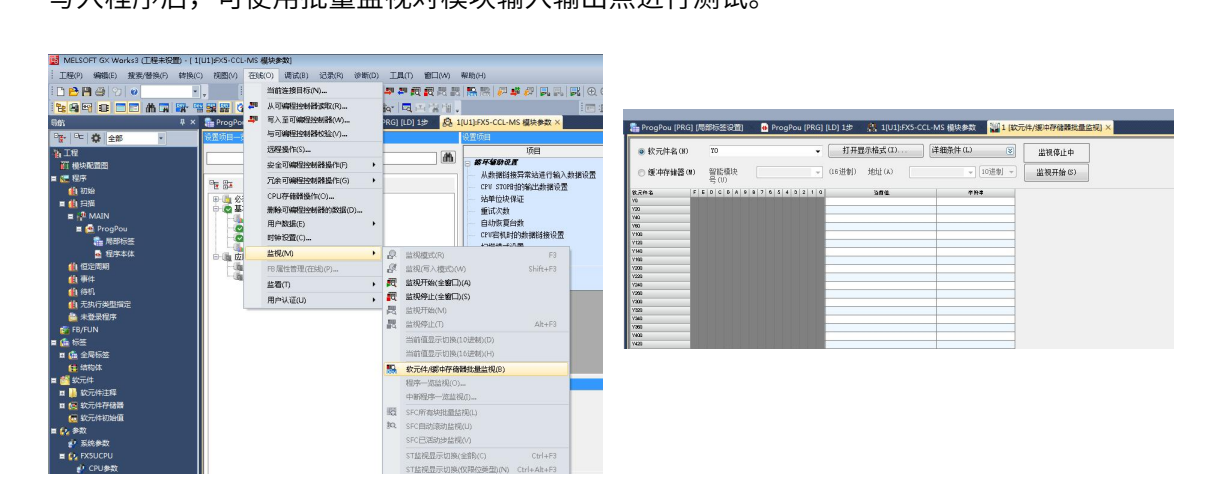

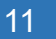

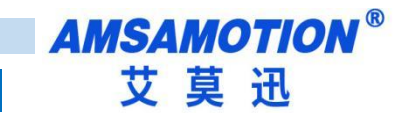

# 四、使用 GX3 连接本模块并挂接拓展模块

模块使用拓展模块时必须将 Baud 编码设置为 5-9。

推荐拓展模块数量:7

# 4.1、软元件分配

|           | 远程 IO 站 占用 1 个逻辑站(Baud:5-9) |           |               |       |               |       |        |  |  |  |  |  |  |
|-----------|-----------------------------|-----------|---------------|-------|---------------|-------|--------|--|--|--|--|--|--|
| RX        | 说明                          | RY        | 说明            | RWr   | 说明            | RWw   | 说明     |  |  |  |  |  |  |
| RX00-RX07 | 模块输入: IN0-7                 | RY00-RY07 | 模块输出: OUT0-7  | RWr0  | TYPE 模块错误代码   | RWw0  |        |  |  |  |  |  |  |
| RX08-RX0F | 模块输入: IN8-14                | RY08-RY0F | 模块输出: OUT8-10 | RWr1  | NUM 连接拓展模块个数  | RWw1  | 固定 0,不 |  |  |  |  |  |  |
| RX10-RX17 | 输入滤波参数同步                    | RY10-RY17 | 模块输入滤波        | RWr2  | STATE 拓展模块状态  | RWw2  | 可使用    |  |  |  |  |  |  |
| RX18-RX1F | 未使用                         | RY18-RY1F | 未使用           | RWr3  | TYPE 首个出错模块类型 | RWw3  |        |  |  |  |  |  |  |
| RX20-RX27 | _                           | RY20-RY27 |               | RWr4  |               | RWw4  |        |  |  |  |  |  |  |
| RX28-RX2F |                             | RY28-RY2F |               | RWr5  |               | RWw5  |        |  |  |  |  |  |  |
| RX30-RX37 |                             | RY30-RY37 |               | RWr6  |               | RWw6  |        |  |  |  |  |  |  |
| RX38-RX3F |                             | RY38-RY3F |               | RWr7  |               | RWw7  |        |  |  |  |  |  |  |
| RX40-RX47 |                             | RY40-RY47 |               | RWr8  |               | RWw8  |        |  |  |  |  |  |  |
| RX48-RX4F |                             | RY48-RY4F |               | RWr9  |               | RWw9  | 拓展模块   |  |  |  |  |  |  |
| RX50-RX57 |                             | RY50-RY57 | 加展模块 DO 使用    | RWr10 |               | RWw10 | AO 使用  |  |  |  |  |  |  |
| RX58-RX5F |                             | RY58-RY5F |               | RWr11 |               | RWw11 |        |  |  |  |  |  |  |
| RX60-RX67 |                             | RY60-RY67 |               | RWr12 |               | RWw12 |        |  |  |  |  |  |  |
| RX68-RX6F |                             | RY68-RY6F |               | RWr13 |               | RWw13 |        |  |  |  |  |  |  |
| RX70-RX77 |                             | RY70-RY77 |               | RWr14 |               | RWw14 |        |  |  |  |  |  |  |
| RX78-RX7F | ]                           | RY78-RY7F |               | RWr15 |               | RWw15 |        |  |  |  |  |  |  |

# 4.2、配置环境

| PLC            | FX5U-32M            |
|----------------|---------------------|
| CC-Link 网络模块型号 | FX-CCL-MS           |
| 组态软件           | GX Works3 (V1.085Q) |

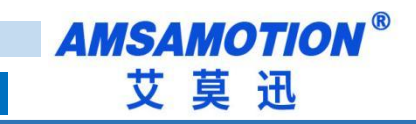

| CC2A 模块型号 | CC2A-IM24R*3                                               |
|-----------|------------------------------------------------------------|
| 模块配置模式    | CC2A-IM24R(ID=1,2) 作为远程 IO 站,CC2A-IM24R(ID=3)作为远程设备站(拓展模式) |

### 4.3、配置步骤

以下为 ID=3 的模块使用拓展模式的配置步骤 :

#### 4.3.1 新建工程

1) 在导航栏中 参数->右键模块信息->添加新模块->搜索"FX5-CCL-MS"->确认;

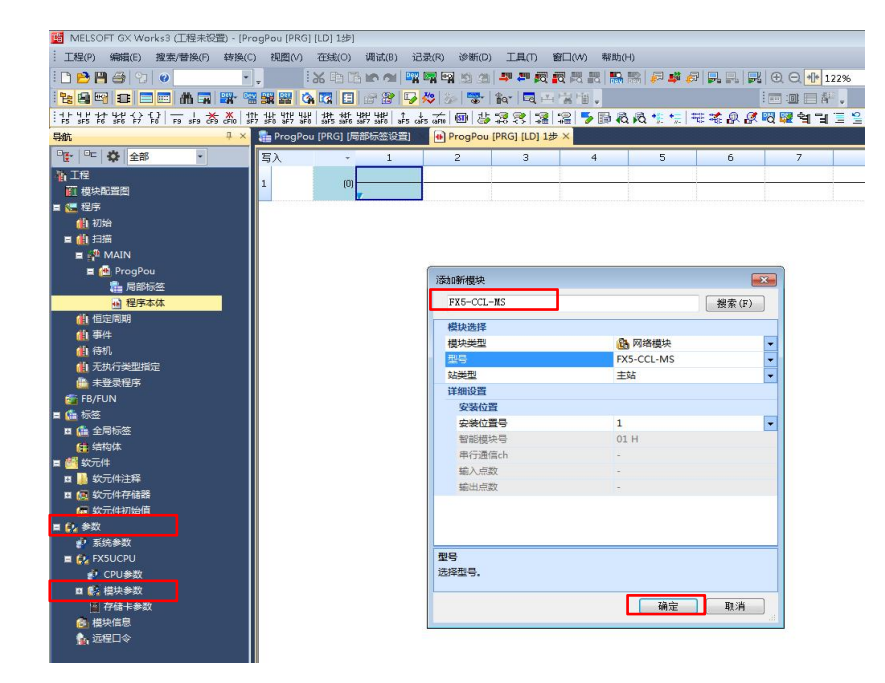

#### 4.3.2 参数配置

1) 双击添加的"FX5-CCL-MS",进入参数配置画面。该画面有 3 个设置项目

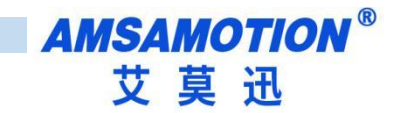

| MELSOFT GX Works3 (工程未投置) -                 | [1]U1]:FX5-CCL-MS 權快參数]                          |                            |                       |                                       |       |
|---------------------------------------------|--------------------------------------------------|----------------------------|-----------------------|---------------------------------------|-------|
| · 工程(P) 编辑(E) 搜索/曹换(P) 待挂                   | 奂(C) 視園(V) 在貝(O) 调试(B) 记录(R) 诊断(D) 工具(T          | ) 窗口(W) 帮助(H)              |                       |                                       |       |
| i 🗅 😁 💾 😂 🗇 🕡                               | -, X D 🕉 🗠 🛯 🐺 🛱 🖄 🖄 🚚 ኞ                         | <b>成成</b> 品 (15.1%) (2.4%) | 7 <b>.</b> . <b>.</b> | · · · · · · · · · · · · · · · · · · · | -     |
| 1 1 1 1 1 1 1 1 1 1 1 1 1 1 1 1 1 1 1       | **************************************           | 四增增.                       | i 📼 🕮 🚝 👬 🖕           |                                       |       |
| 导航 早                                        | 🗙 💼 ProgPou (PRG) (局部标签设置) 🛛 🔒 ProgPou (PRG) (LC | 0) 1世 段 1(U1):FX5-CCL-MS 模 | 快参数 ×                 |                                       | 4 0 - |
| 약 · · · · · ·                               | 设置项目一览                                           | 设置项目                       |                       |                                       |       |
| 1 工程<br>面 模块配置图                             | 在此输入要被索的设置项目                                     | 项目<br>- <b>站夫型说道</b>       |                       | ····································· |       |
| ■ 🧶 程序                                      | Der Der                                          | 「焼気没書                      | ±%                    |                                       |       |
|                                             | □ - ● 参须设置                                       | 横式                         | 远程网络Ver.1模式           |                                       |       |
|                                             | ○○○○○○○○○○○○○○○○○○○○○○○○○○○○○○○○○○○○             | ⊜ 站号设置                     |                       |                                       |       |
| 🖬 🙆 ProgPou                                 | a di Khat                                        | - 站号                       | 0                     |                                       |       |
| <b>二</b> 月部标签                               |                                                  | ○ 传氏症疫疫症<br>(注:)           | 1001.0                |                                       |       |
| 🔒 程序本体                                      |                                                  | - 参数设置方法                   | 1000052               |                                       |       |
| (1) 但定周期                                    |                                                  | 基本设置/应用设置的设置方法             | 在参数中设置                |                                       |       |
| (1) (中)年<br>(1) (本)(1)                      |                                                  |                            |                       |                                       |       |
| 4 无执行举型指定                                   |                                                  |                            |                       |                                       |       |
| ▲ 未登录程序                                     |                                                  |                            |                       |                                       |       |
| 🚰 FB/FUN                                    |                                                  |                            |                       |                                       |       |
| = 📠 标签                                      |                                                  |                            |                       |                                       |       |
|                                             |                                                  |                            |                       |                                       |       |
| ■ # #示件                                     |                                                  |                            |                       |                                       |       |
| ■ ● 欽元件注释                                   |                                                  |                            |                       |                                       |       |
| 🖬 🛃 软元件存储器                                  |                                                  |                            |                       |                                       |       |
| 🔁 软元件初始值                                    |                                                  |                            |                       |                                       |       |
| ■ 🚱 参数 🔒 🔥                                  |                                                  |                            |                       |                                       |       |
| ASSA AND AND AND AND AND AND AND AND AND AN |                                                  | 说明<br>19 00                |                       |                                       |       |
| P CPU参数                                     |                                                  | 收查站英望。                     |                       |                                       | ^     |
| ロ 🛐 提供参数                                    |                                                  |                            |                       |                                       |       |
| ■ 存储卡参数                                     |                                                  |                            |                       |                                       |       |
| 日 発 相決信用                                    |                                                  |                            |                       |                                       |       |
| 101]:FX5-CCL-MS                             |                                                  |                            |                       |                                       |       |
| W TRET A                                    |                                                  |                            |                       |                                       |       |
|                                             |                                                  |                            |                       |                                       | *     |
|                                             | and the second                                   | 检查 (X)                     | 恢复为默认(U)              |                                       |       |
|                                             | 项目一克 微系轴带                                        |                            |                       |                                       |       |
|                                             | -                                                |                            |                       | 应用                                    | (,)   |
| State State State                           | 终元件分香糖认                                          |                            |                       |                                       | ₽×    |
| <b>状态观察</b> 4                               |                                                  | 0                          |                       |                                       |       |
| 58.012388C 3031(A) *                        |                                                  |                            |                       |                                       |       |
| - 🔎                                         | - 三 輸出 日 进度 器 款元件分配确认                            |                            |                       |                                       |       |
|                                             |                                                  |                            |                       | FX3                                   |       |

#### 2)必须设置

①模式:根据实际情况选择,本选项不影响模块通信。

②波特率:跟模块波特率编码器设置保持一致。

#### 3) 基本设置

| 💼 ProgPou [PRG] [局部标签设置] 🛛 🖶 ProgPou [PRG] [LI | 0] 1步 🔒 1[U1]:FX5-CC                                           | CL-MS 模块参数 ×    |
|------------------------------------------------|----------------------------------------------------------------|-----------------|
| 设置项目一览                                         | 设置项目                                                           |                 |
| 在此输入要搜索的设置项目                                   | 项目<br>□ 本站设置<br>占用站数                                           | · 设置<br>-       |
| ■                                              | □ 扩展循环设置 □ 网络配置设置 □ Clink配置设置                                  | -<br>(म्बरेड्र) |
| 一一一一一一一一一一一一一一一一一一一一一一一一一一一一一一一一一一一一一          | <ul> <li>□ 链接刷新设置</li> <li>■ 链接刷新设置</li> <li>□ 初始设置</li> </ul> | (详细设置)          |
|                                                |                                                                | 《年期设置》          |

#### 4) 网络配置设置

双击详细设置,将站号 1,站号 2 配置为通用远程 IO 站,将站号 3 配置为通用远程设备站并将占用站号改为占用 4 站,组态正常则点击反映设置并关闭。

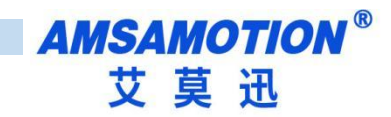

| Ci Ci          | -Link                                           | 暗 (安装(                                                      | <u>空留</u> No.: 1[U1])   |          |       |      |             |             |               |            |                 |             |         | c                         |                 |
|----------------|-------------------------------------------------|-------------------------------------------------------------|-------------------------|----------|-------|------|-------------|-------------|---------------|------------|-----------------|-------------|---------|---------------------------|-----------------|
| i cc           | CC-Link 講直(1) 編輯(E) 視園(V) 軟清设置并关闭(A) 反映设置并关闭(R) |                                                             |                         |          |       |      |             |             |               |            |                 |             |         |                           |                 |
|                |                                                 |                                                             |                         |          |       |      |             |             |               |            |                 |             |         | 模块一览                      | ×               |
| ,<br>,         | 莫式设                                             | 武设置(0): ¥er.i模式 ▼ 传送速度(0): [155kbps ▼ 链接扫描时间(估算值): 16.53 ms |                         |          |       |      |             |             |               |            |                 |             |         | CC-Link选择 搜索模块 收到         | 訣               |
|                |                                                 | 台数/站号                                                       | 塑号                      | 站类型      | 版本    | 占用站数 | 扩展循环设置      | 远程站点数       | 保留站/出错<br>无效站 | 智能用线<br>发送 | ⑥中指定(10进制<br>接收 | -字单位)<br>自动 | 站固有模式设置 |                           |                 |
|                |                                                 | 0/0                                                         | 本站                      | 主站       |       |      |             |             |               |            |                 |             |         | RID 通用远程I/O站              | - Â             |
|                | RIO                                             | 1/1                                                         | 通用远程I/0站<br>通用:二程T (0)+ | 远程1/0站   | Ver.1 | 占用1站 | 1倍设置        | 32点<br>30上  | 无设置           |            |                 |             |         | ■ 通用玩程设备站                 | - E             |
|                | RD                                              | 3/3                                                         | 通用远程1/050               | 远程1705日  | Ver.1 | 占用4站 | 后收血<br>1倍设置 | 52层<br>128占 | 无设置           |            |                 |             |         | ■ 通用智能设备站                 |                 |
|                |                                                 |                                                             | And the second second   |          |       |      | PH VIAN     |             |               |            |                 |             |         | □ CC-Link设备(三菱电机          |                 |
|                |                                                 |                                                             |                         |          |       |      |             |             |               |            |                 |             |         | 田 王站·本地站模块<br>田 主动·智能设备模块 |                 |
|                | •                                               | _                                                           | $\leftarrow$            |          |       |      | m           | _           |               |            |                 |             | •       | 田 输入模块(螺旋端子排              | 类型)             |
|                |                                                 |                                                             | <u> </u>                | 就是3-6    |       |      | _           |             |               |            |                 |             |         | □输入模块(螺旋/双片9              | #子排类型<br>#子排防小  |
|                |                                                 |                                                             | AU-74 - 20-74           | AL -90 0 |       |      |             |             |               |            |                 |             |         | ■ 輸入模块(弾簧夹端子              | 台类型)            |
| 本站             |                                                 |                                                             |                         | 6        |       |      |             |             |               |            |                 |             |         | 田输入模块(传感器连接               | 器类型(e-<br>55米刑) |
|                |                                                 | . E                                                         |                         | DD       |       |      |             |             |               |            |                 |             |         | 田 输入模块(40针连接器             | 类型(FCN          |
| · Shirt<br>Ver | 50 ±                                            |                                                             | KIU KIU                 |          |       |      |             |             |               |            |                 |             |         | □ 输入模块(防水连接器              | 类型)             |
|                | 描言:6                                            | M.3                                                         |                         |          |       |      |             |             |               |            |                 |             |         | 田 输入模块(内置)/0道師            | C奋/<br>类型) ・    |
|                |                                                 | 通用                                                          | 用远程I/ 通用远程I/ 通          | 用远程设     |       |      |             |             |               |            |                 |             |         |                           |                 |
|                |                                                 | 100                                                         | 0站 0站                   | 备站       |       |      |             |             |               |            |                 |             |         |                           |                 |
|                |                                                 | • [                                                         |                         |          |       |      |             |             |               |            |                 |             | ٢       |                           |                 |
| 榆田             |                                                 |                                                             |                         |          |       |      |             |             |               |            |                 |             |         |                           | ×               |

#### 5) 链接刷新设置

双击详细设置,按如下配置数据链接,(由于使用了远程设备站必须建立 RWr,RWw 的链接),注意链接侧与

CPU 侧的点数必须大于等于实际使用的点数点击应用。

| 设置项目一览                                | 设置项       | <b>a</b> ,  |              |           |       |          |         |       |     |      |     |    |     |   |      |
|---------------------------------------|-----------|-------------|--------------|-----------|-------|----------|---------|-------|-----|------|-----|----|-----|---|------|
| 在此輸入要搜索的设置项目                          |           |             |              |           |       |          |         |       |     |      |     |    |     |   |      |
|                                       | 1         |             |              | 链接的       | 8     |          |         |       | _   | CPU  |     |    |     |   | -    |
| E 5-<br>10 5- 4 3-10 天                | Bo.       | 软元件         | 名            | 点数        | 起始    | 结束       |         | 刷新目标  |     | 软元件名 | 点数  | 起柏 | 结束  |   |      |
| ● 2 基本设置                              | -         | SB          | -            |           |       |          | +       |       | -   |      |     |    |     |   |      |
| 本站设置                                  | -         | S¥          | -            |           |       |          | +       |       | -   |      |     |    |     |   |      |
| · · · · · · · · · · · · · · · · · · · | 1         | RX          | -            | 256       | 00000 | OOOFF    | +       | 指定软元件 | - X | -    | 256 | 0  | 317 |   |      |
| 初始设置                                  | 2         | RY          | -            | 256       | 00000 | OOOFF    | +       | 指定软元件 | • Y | •    | 258 | 0  | 317 |   |      |
| ⊕ 📠 应用设置                              | 3         | BWr         | •            | 64        | 00000 | 0003F    |         | 指定软元件 | ▼ D | · 💌  | 64  | 0  | 63  |   |      |
|                                       | 1         | BNv         | -            | 64        | 00000 | 0003F    |         | 指定软元件 | ▼ D | •    | 64  | 64 | 127 |   |      |
|                                       |           | _           | -            |           |       |          |         |       |     |      |     |    |     | - |      |
|                                       | 6         |             | -            |           |       |          |         |       | -   |      |     |    |     |   |      |
|                                       | 1 0       |             | -            |           |       |          |         |       | -   |      |     |    |     |   |      |
|                                       | 0         |             | -            |           |       |          |         |       | -   |      |     |    |     |   |      |
|                                       | 10        |             | -            |           |       |          |         |       | ÷.  |      |     |    |     |   |      |
|                                       | 11        |             |              |           |       |          | - 2     |       | ÷.  |      |     |    |     |   |      |
|                                       | 12        |             |              |           |       |          | - 2     |       | ÷.  |      |     |    |     |   | -    |
|                                       | 1 10      |             | 100.000      |           |       |          |         |       | 1.2 |      |     |    |     |   |      |
|                                       | ((원))<br> | AF STREPS   | 体市的          | cont/c=   | 아무.   |          |         |       |     |      |     |    |     |   |      |
|                                       | 3151/001  | AN-GEBRH 33 | <b>油</b> 宋日5 | SP0\$X.70 | ,1千亏。 |          |         |       |     |      |     |    |     |   | ^    |
|                                       |           |             |              |           |       |          |         |       |     |      |     |    |     |   |      |
|                                       |           |             |              |           |       |          |         |       |     |      |     |    |     |   |      |
|                                       |           |             |              |           |       |          |         |       |     |      |     |    |     |   |      |
|                                       |           |             |              |           |       |          |         |       |     |      |     |    |     |   |      |
|                                       | 1         |             |              |           |       |          |         |       |     |      |     |    |     |   | -    |
|                                       |           | 1635 (m)    |              | ם ר       |       | 作業が      | Hil on  |       |     |      |     |    |     |   |      |
| 项目—览 搜索结果                             |           | 12.6 (6)    |              | 10        |       | 10(34/98 | WIK CO. |       |     |      |     |    |     |   |      |
|                                       |           |             |              |           |       |          |         |       |     |      |     |    |     | 应 | 用(A) |

#### 6)应用设置

按默认设置即可,点击确认。

| 💼 ProgPou [PRG] [局部标签设置] 🗙 🐽 ProgPo | 」 [PRG] [LD] 1步 🛛 👰 1[U1]:FX5-CCL-MS | 模块参数 ×                                                                                                    | 4 Þ <del>-</del> |
|-------------------------------------|--------------------------------------|----------------------------------------------------------------------------------------------------|------------------|
| 设置项目一览                              | 设置项目                                 |                                                                                                    |                  |
| 在此输入要被希的设置的周                        |                                      | 分置<br>期時勤入封援<br>交運転は封握<br>不保证法律位決<br>次次<br>に<br>何止支付回信<br>得し支付回信<br>補保健委員識投資の均可并封編年同步<br>満起報知及型の均可所打論年同步<br>満起率に出計議 |                  |
| 项目一览 搜索结果                           |                                      | 2004 04 447                                                                                                    |                  |
|                                     |                                      |                                                                                                    | 应用 (A)           |

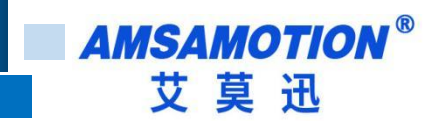

4.3.3 软元件分配确认

经上述步骤,FX5-CCL-MS 配置完成,确认 PLC 软元件分配情况,视图->折叠窗口->软元件分配确认->安装

位置号1(U1)(根据实际选择)。

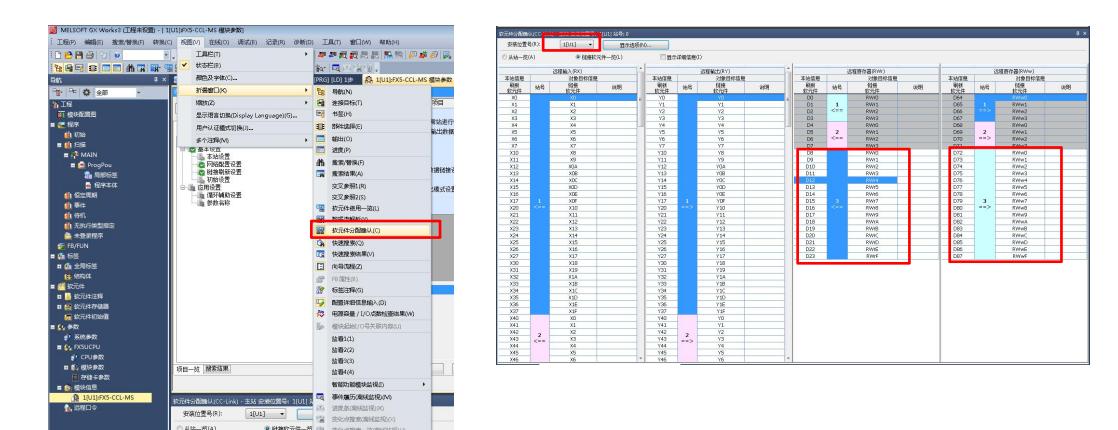

#### 4.3.4 写入至可编程控制器

| 1 MELSOFT GX Works3 (工程未设置) - [         | 1[U1]:FX5-CCL-MS | S 模块参数]             |                |                                                                                                    |                   |       |
|-----------------------------------------|------------------|---------------------|----------------|----------------------------------------------------------------------------------------------------|-------------------|-------|
| · 工程(P) 编辑(E) 搜索/替换(F) 转换               | (C) 视图(M) 在      | (C) 调试(B) 记录(R) 诊断( | D) 工具(T) 窗口(W) | 報助(H)                                                                                                    |                   |       |
| i 🗅 😁 💾 🚭 😗 🖌 🥹                         | • •              | 当前连接目标(N)           |                | L 🐘 🛤 🖉 🗳 🖉 🖳 🖳 🖳 🕀                                                                                                    | Q 📲 🚽 💡           | 140 0 |
| 1 to 1 to 1 to 1 to 1 to 1 to 1 to 1 to |                  | ■ 从可编程控制器读取(R)      | a 国王增增。        |                                                                                                    |                   |       |
| 导航 早 >                                  | k 👔 ProgPot 🀣    | 写入至可编程绘制器(W)        | G] [LD] 1# 🔒   | 1[U1]:FX5-CCL-MS 模块参数 ×                                                                                                    |                   |       |
| ····································    | 设置项目—3           | 与可编程控制器校验(V)        |                | 设置项目                                                                                                    |                   |       |
| 小工程                                     |                  | 远程操作(S)             |                | 项目                                                                                                    |                   |       |
| ₩ 模块配置图                                 |                  | 安全可编程控制器操作(F)       | • •            | 每年每期设置                                                                                                    |                   |       |
| ■ 🌆 程序                                  | Die Str          | 冗余可编程控制器操作(G)       | •              | — 从数据链接异常站进行输入数据设置<br>mv grandibits出数据公置                                                                                                    | 清除输入数据            |       |
| 4. 初始                                   | E 0-             | CPU存储器操作(O)         |                | 500 S100 的 的 的 的 的 的 的 的                                                                                                    | 次达潮山积频<br>不保证站单位抉 |       |
|                                         | 0 0 X            | 删除可编程控制器的数据(D)      |                | 重试次数                                                                                                    | 3次                |       |
|                                         |                  | 用户数据(E)             | •              | 自动恢复台数                                                                                                    | 1台                |       |
|                                         |                  | 时钟设置(C)             |                | CPU宕机时的数据链接设置                                                                                                    | 停止救援链接            |       |
| ▲ 程序本体                                  |                  | 监视(M)               | •              | <ul> <li>         ・一 扫描模式设置         cmutation to unit         cmutation to unit         cmutation         cmutation         cmutatio</li></ul> | 将链接扫描设置为与顺序扫描非同步  |       |
| 💼 恒定周期                                  | F-G              | FB 属性管理(在线)(P)      |                | の一部教名称                                                                                                    | THE PART OF LAND  |       |
| <b>仙</b> 事件                             | 1-12a            | 結石の                 |                | 参数名称                                                                                                    |                   |       |
| 仙侍机                                     |                  | 用户认证(1)             |                |                                                                                                    |                   |       |
| 1 大坝行等等前在                               |                  |                     |                |                                                                                                    |                   |       |

### 4.4、确认硬件连接

使用 CC-Link 线缆连接 CC-link 设备,三台设备拨码分别设置如下:

- Addr = 1 Buad = 0;
- Addr = 2 Buad = 0;
- Addr = 3 Buad = 5;

将拓展模块接入 Addr = 3 的 CC2A 模块的拓展端口,重启 PLC 及 CC2A 模块,COMM 指示灯变为绿灯则

CC-Link 连接成功,若拓展模块指示灯快闪则表明拓展模块连接成功。

16

| 📓 MELSOFT GX Works3 (工程未役置) - [ 1 | I[U1]:FX5-CCL-MS | 模块参数]               |                 |                                                                  |                    |
|-----------------------------------|------------------|---------------------|-----------------|------------------------------------------------------------------|--------------------|
| : 工程(P) 编辑(E) 搜索/替换(F) 转换(        | C) 視園(V) 在約      | B(O) 调试(B) 记录(R) 诊断 | (D) 工具(T) 窗口(W) | 帮助(H)                                                            |                    |
| i 🗅 🔁 💾 😂 😗 🖉 🔹                   |                  | 当前连接目标(N)           | 🚚 🚝 💏 💏 🛃       | 1 🐘 🐘 🖉 🦊 🖉 🛼 🛼 🛃 🕀                                              | Q 📲 🔍              |
| 1289 C = E # 7 # 9                |                  | 从可编程控制器读取(R)        | ar 🗖 🛏 🐄 👘      |                                                                  | o e a .            |
| 导航                                | 🔚 ProgPc 🏴       | 写入至可编图控制器(W)        | PRG] [LD] 1参 🤱  | 1[U1]:FX5-CCL-MS 模块参数 ×                                          |                    |
| · · · · · ·                       | 设置项目一部           | 与可编程控制器校验(V)        |                 | 设置项目                                                             |                    |
| 計工程                               |                  | 远程操作(S)             |                 | 项目                                                               |                    |
| 前 模块配置图                           |                  | 安全可编程控制器操作(F)       | · uu            | - 循环辅助说置                                                         |                    |
| 🖬 🏭 程序                            |                  | 冗余可编程控制器操作(G)       | •               | — 从数据链接异常站进行输入数据设置<br>(1)(2)(2)(2)(2)(2)(2)(2)(2)(2)(2)(2)(2)(2) | 清除输入数据             |
| 🏥 राज्य                           | E 5-             | CPU存储器操作(O)         |                 | 达单位体保证                                                           | 次区制山的1角<br>不保证装单价块 |
|                                   | <b>○</b> @ 基     | 删除可编程控制器的数据(D)      |                 | 重试次数                                                             | 3次                 |
| E C ProcPou                       |                  | 用户数据(E)             | •               | 自动恢复台数                                                           | 1台                 |
| a 局部标签                            | - 6              | 时钟设置(C)             |                 | CPU宕机时的数据链接设置                                                    | 停止救援链接             |
| ₩ 程序本体                            | 日間の図             | 监視(M)               | •               | 扫描模式设置                                                           | 将鏈接扫描设置为与顺序扫描非同步   |
| 🕕 恒定周期                            |                  | FB 属性管理(在线)(P)      |                 | - 参数文章                                                           | 3003-000-000-000   |
| <b>仙</b> 事件                       |                  | 些 奏の                |                 | 参数名称                                                             |                    |
| 🦺 待机                              |                  | Helitan             |                 |                                                                  |                    |
| 🥼 无执行类型指定                         |                  | /0/~ie/iE(0)        |                 |                                                                  |                    |

# 4.5、软元件/缓冲存储器批量监视-拓展模块状态监控

在拓展模式下 RWr0-RWr3 显示拓展模块的运行状态。

|      | F        | Е                                      | D   | С  | В  | Α | 9 | 8 | 7 | 6 | 5 | 4 | 3 | 2 | 1 | 0 |
|------|----------|----------------------------------------|-----|----|----|---|---|---|---|---|---|---|---|---|---|---|
| RWr0 |          | 0x80+ **(出错站数量) 00                     |     |    |    |   |   |   |   |   |   |   |   |   |   |   |
| RWr1 | 当前拓展模块总数 |                                        |     |    |    |   |   |   |   |   |   |   |   |   |   |   |
| RWr2 | 指示       | 指示拓展模块状态:1正常0异常(bit0-bit15)最多指示16个站的状态 |     |    |    |   |   |   |   |   |   |   |   |   |   |   |
| RWr3 | 第-       | 一个销                                    | 皆误刘 | 的类 | 型代 | 码 |   |   |   |   |   |   |   |   |   |   |

例:

| 软元件名 | F | E | D | С | В | A | 9 | 8 | 7 | 6 | 5 | 4 | 3 | 2 | 1 | 0 | ) | 当前值  |
|------|---|---|---|---|---|---|---|---|---|---|---|---|---|---|---|---|---|------|
| D100 | 0 | 0 | 0 | 0 | 0 | 0 | 0 | 0 | 0 | 0 | 0 | 0 | 0 | 0 | 0 | 0 | ) | 0000 |
| D101 | 0 | 0 | 0 | 0 | 0 | 0 | 0 | 0 | 0 | 0 | 0 | 0 | 0 | 0 | 1 | 0 | ) | 0002 |
| D102 | 0 | 0 | 0 | 0 | 0 | 0 | 0 | 0 | 0 | 0 | 0 | 0 | 0 | 0 | 1 | 1 |   | 0003 |
| D103 | 0 | 0 | 0 | 0 | 0 | 0 | 0 | 0 | 0 | 0 | 0 | 0 | 0 | 0 | 0 | 0 |   | 0000 |

 RWr0 D100 :0x0000 无错
 RWr1 D101 :0x0002 拓展模块总数 2

 RWr2 D102 :0x0003 两个模块状态正常
 RWr2 D103 :0x0000 无错误模块类型

# 4.6、软元件/缓冲存储器批量监视-拓展模块输入输出状态监控

根据软元件分配拓展模块占用地址

RX20-RX7F:拓展模块数字量输入 RY20-RY7F:拓展模块数字量输出

17

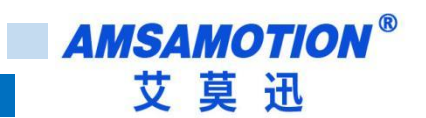

RWr4-RWr15:拓展模块模拟量输入 RWw4-RWw15:拓展模块模拟量输出

下图分配情况

X140 对应的软元件为第一个数字量输入拓展模块的首个输入

Y140 对应的软元件为第一个数字量输出拓展模块的首个输出

D12 对应的软元件为第一个模拟量输入拓展模块的首个输入

D76 对应的软元件为第一个模拟量输入拓展模块的首个输出

| 彩元件分替的明 | K(CC-Link | <) · 王站 安坡位直号: | 1[01] 站号: 0 |        |      |          |       |      |       |         |            |      |      |      |                 | 4 ×  |
|---------|-----------|----------------|-------------|--------|------|----------|-------|------|-------|---------|------------|------|------|------|-----------------|------|
| 安装位置号   | ;(R):     | 1[U1] •        | 显示选项        | i(N)   |      |          |       |      |       |         |            |      |      |      |                 |      |
| ◎从站一览(  | A)        | ● 链接软          | 元件一览(L)     | 日星示    | 详细信息 | (1)      |       |      |       |         |            |      |      |      |                 |      |
| -       |           | 远程输入(RX)       |             | *      |      | 远程输出(RY) |       | -    |       |         | 元程寄存哭(RWr) |      |      | ìŤ   | (程寄存类(RWw)      |      |
| 木站信息    |           | 对象目标信息         | 1           | 木站信息   |      | 对象目标信息   |       | -    | 太站信息  | · · · · | 对象目标信息     |      | 木站信息 |      | 对象目标信息          |      |
| 剧新      | 21.0      | 11月1日日日        | 2400        | 刷新     | 21.0 | 従権       | 21400 | -    | FileF | 21.0    | 結構         | 2200 | 刷鲜   | 21.0 | 1138-1111-11-12 | 2400 |
| 软元件     | 邓雪        | 软元件            | 识明          | 软元件    | 始专   | 软元件      | 识明    |      | 软元件   | 昭雪      | 软元件        | 识明   | 软元件  | 昭雪   | 软元件             | 识明   |
| X77     | 2         | X1F            |             | ¥77    | 2    | Y1F      |       |      | DO    |         | RWrD       |      | D64  |      | RWw0            |      |
| X100    |           | RXO            |             | Y100   |      | RYO      |       |      | D1    | 1       | RWr1       |      | D65  | 1    | RWw1            |      |
| X101    |           | RX1            |             | Y101   |      | RY1      |       |      | D2    | <==     | RWr2       |      | D66  | ==>  | RWw2            |      |
| X102    |           | RX2            |             | Y102   |      | RY2      |       |      | D3    |         | RWr3       |      | D67  |      | RWw3            |      |
| X103    |           | RX3            |             | Y103   |      | RY3      |       |      | D4    |         | RWrD       |      | D68  |      | RWw0            |      |
| X104    | 2         | RX4            |             | Y104   |      | RY4      |       |      | D5    | 2       | RWr1       |      | D69  | 2    | RWw1            |      |
| X105    |           | RX5            |             | Y105   |      | RY5      |       |      | D6    | <==     | RWr2       |      | D70  | ==>  | RWw2            |      |
| X106    |           | RX6            |             | Y106   |      | RY6      |       |      | D7    |         | RWr3       |      | D71  |      | RWw3            |      |
| X107    |           | RX7            |             | Y107   |      | RY7      |       |      | DB    |         | RWr0       |      | D72  |      | RWw0            |      |
| X110    | 5         | RX8            |             | Y110   |      | RY8      |       | -    | D9    |         | RWr1       |      | D73  |      | RWw1            |      |
| X111    |           | RX9            |             | Y111   |      | RY9      |       | _    | D10   |         | RWr2       |      | D74  |      | RWw2            |      |
| X112    | 3         | RXOA           |             | Y112   |      | RYOA     |       | - 11 | D11   |         | RWr3       |      | D75  |      | RWw3            |      |
| X113    |           | RXOB           |             | Y113   |      | RYOB     |       | _    | D12   |         | RWr4       |      | D76  | -    | RWw4            |      |
| X114    |           | RXOC           |             | E Y114 |      | RYOC     |       | E    | D13   |         | RWr5       |      | D77  |      | RWw5            |      |
| ×115    |           | RXOD           |             | Y115   |      | RYOD     |       | _    | D14   | 192     | RWr6       |      | D78  |      | RWw6            |      |
| X116    |           | RXOE           |             | Y116   |      | RYOE     |       | _    | D15   | 3       | RWr7       |      | D79  | 3    | RWw7            |      |
| X117    |           | RXOF           |             | Y117   |      | RYOF     |       | - 11 | D16   | <== .   | RWr8       |      | D80  | ==>  | RWw8            |      |
| X120    |           | RX10           |             | Y120   |      | RY10     |       | _    | D17   |         | RWr9       |      | D81  |      | RWw9            |      |
| X121    | 3         | RX11           |             | Y121   | 3    | RY11     |       | -    | D18   |         | RWYA       |      | D82  |      | RWWA            |      |
| X122    | <==       | RX12           |             | Y122   | ==>  | RY12     |       | -    | D19   |         | RWrB       |      | D83  |      | RWwB            |      |
| X123    |           | RX13           |             | Y123   |      | RY13     |       | _    | D20   |         | RWrC       |      | 084  | -    | RWWC            |      |
| X124    | -         | RX14           |             | Y124   |      | RY14     |       | _    | 021   |         | RWYD       |      | 085  | -    | RWWD            |      |
| ×125    |           | RX15           |             | V125   |      | RT15     |       | -    | 022   |         | RWIE       |      | 080  |      | RWWE            |      |
| ×126    |           | RX16           |             | Y126   |      | RYID     |       | -    | 023   |         | RWIP       |      | 087  |      | RWWF            |      |
| ×120    | -         | RA17           |             | V120   |      | RT1/     |       | -    | 1     |         |            |      |      |      |                 |      |
| X130    | -         | RX10           |             | V101   |      | R110     |       | -    | 1     |         |            |      | 1    |      |                 |      |
| ×131    |           | RA19           |             | V122   |      | DV14     |       | -    | 1     |         |            |      |      |      |                 |      |
| V122    |           | DV1D           |             | V122   |      | DV1D     |       | -    | 1     |         |            |      |      |      |                 |      |
| ¥134    |           | RY1C           |             | V134   | 1    | RV1C     |       | -    | 1     |         |            |      |      |      |                 |      |
| ¥125    | -         | RY1D           |             | V125   |      | RV1D     |       | -    | 1     |         |            |      | 1    |      |                 |      |
| ¥136    |           | RY1E           |             | Y136   |      | RV1E     |       | -    | 1     |         |            |      |      |      |                 |      |
| X137    |           | BX1E           |             | Y137   |      | RY1E     |       |      | 1     |         |            |      |      |      |                 |      |
| X140    |           | BX20           |             | Y140   |      | BY20     |       |      | 1     |         |            |      |      |      |                 |      |
| X141    |           | RX21           |             | Y141   | 1    | RY21     |       |      |       |         |            |      | 1    |      |                 |      |
| X142    |           | RX22           |             | Y142   | 1    | RY22     |       |      |       |         |            |      | 1    |      |                 |      |
| X143    |           | RX23           |             | Y143   | 1    | RY23     |       |      |       |         |            |      | 1    |      |                 |      |
| V144    | 2         | DV24           |             | VIAA   |      | PV24     |       |      | 1     |         |            |      |      |      |                 |      |
| X260    |           | RX70           |             | Y260   |      | RY70     |       |      |       |         |            |      |      |      |                 |      |
| X261    |           | RX71           |             | Y261   |      | RY71     |       |      |       |         |            |      |      |      |                 |      |
| X262    |           | RX72           |             | Y262   |      | RY72     |       |      |       |         |            |      |      |      |                 |      |
| X263    |           | RX73           |             | Y263   |      | RY73     |       |      |       |         |            |      |      |      |                 |      |
| X264    |           | RX74           |             | ¥264   |      | RY74     |       |      |       |         |            |      |      |      |                 |      |
| X265    |           | RX75           |             | Y265   |      | RY75     |       |      |       |         |            |      |      |      |                 |      |
| X266    |           | RX76           |             | ¥266   | -    | RY76     |       | _    |       |         |            |      |      |      |                 |      |
| X267    |           | RX77           |             | ¥267   |      | RY77     |       | _    |       |         |            |      |      |      |                 |      |
| X270    |           | RX78           |             | Y270   |      | RY78     |       | _    |       |         |            |      |      |      |                 |      |
| X271    |           | RX79           |             | Y271   |      | RY79     |       | -    |       |         |            |      |      |      |                 |      |
| X272    |           | RX7A           |             | ¥272   |      | RY7A     |       | -    |       |         |            |      |      |      |                 |      |
| X273    |           | RX7B           |             | E Y273 |      | RY7B     |       | _    |       |         |            |      |      |      |                 |      |
| X274    |           | RX7C           |             | Y274   |      | RY7C     |       | _    |       |         |            |      |      |      |                 |      |
| X275    |           | RX7D           |             | Y275   |      | RY7D     |       | -    |       |         |            |      |      |      |                 |      |
| X2/6    |           | RX/E           |             | Y2/6   | -    | RY/E     |       | -    |       |         |            |      |      |      |                 |      |
| X277    |           | RX/F           |             | Y2//   |      | RY/F     |       |      |       |         |            |      |      |      |                 |      |

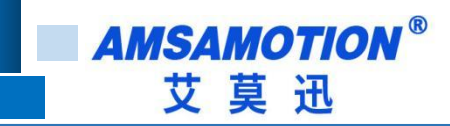

# 附录

# A、CC2A 模块输入滤波设置

模块默认输入滤波时间为 6ms,根据使用环境若需调整滤波时间操作如下:

修改模块 Addr = 1,设置 IN1-IN8 滤波时间为 1ms, IN9-IN14 滤波时间为 10ms;

|                                                                                    | RY10-RY13        | RY14-RY17      |
|------------------------------------------------------------------------------------|------------------|----------------|
| 说明                                                                                 | IN1-IN8 的滤波参数    | IN9-IN14 的滤波参数 |
| 值                                                                                  | 0~5              | 0~5            |
| 滤波参数与滤波值的对应关系如下: 超<br>0: 默认滤波参数 6ms<br>1:1ms<br>2:3ms<br>3:6ms<br>4:10ms<br>5:15ms | 过 5 的参数被恢复默认 6ms |                |

#### 找到 RX10-RX17 对应的软元件其值与 RY10-RY17 相同则参数设置成功;

| YO  | 0000 |
|-----|------|
| Y20 | 0041 |
| Y40 | 0000 |
| ×20 | 0041 |
| ×40 | 0000 |

# 修订历史

| 版本   | 修订日期       | 修订说明 | 维护人 |
|------|------------|------|-----|
| V1.0 | 2023.10.06 | 初始版本 | WYY |

# 关于我们

- 企业名称: 东莞市艾莫迅自动化科技有限公司
- 官方网站: www.amsamotion.com
- 技术服务: 4001-522-518 拨 1
- 企业邮箱:sale@amsamotion.com

公司地址: 广东省东莞市南城区袁屋边艺展路 9 号兆炫智造

园B栋1楼

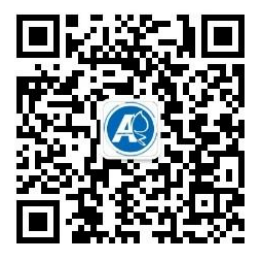

官方公众号

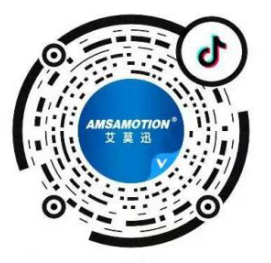

官方抖音